# GCOOP JAPAN 注文・決済マニュアル

#### PCを基準に作成されました。スマートフォンも同じです。

注文・決済方法

- ・ (株) GCOOP JAPANで販売する製品を購入するためには必ず会員入会が必要です。
- ・ 他国のGCOOP会員の場合、入会国のショッピングモールから購入可能で、該当する国以外には配送出来ません。

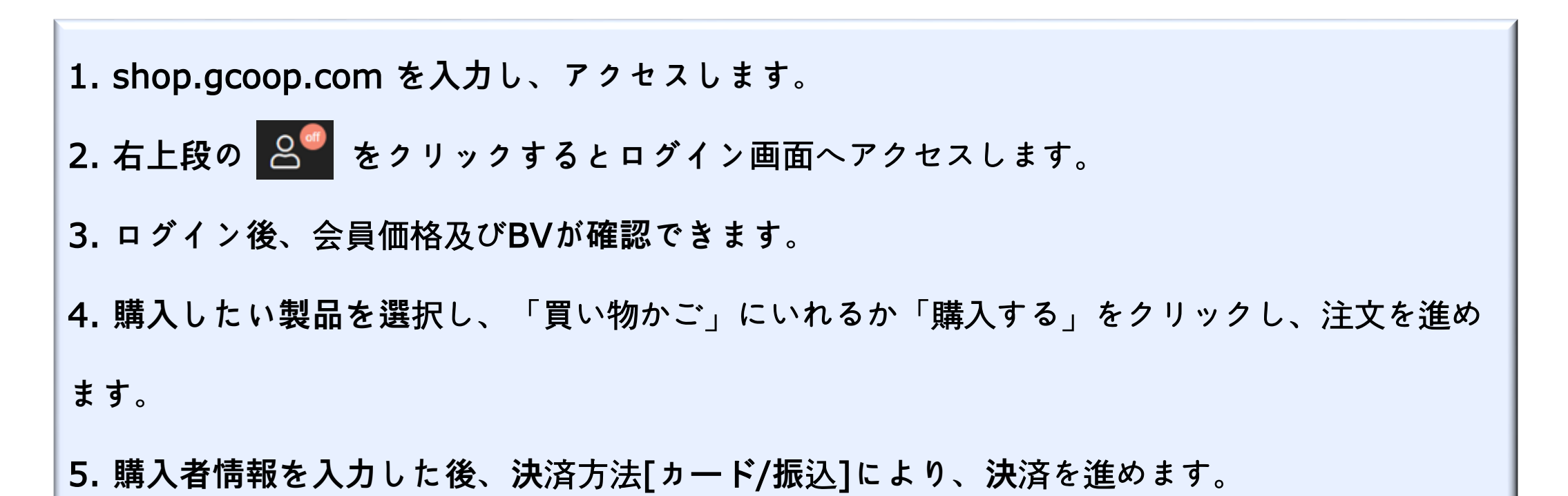

1. shop.gcoop.com アクセス

2. 右上段の 🎤 ボタンを選択し、「ログイン」クリック

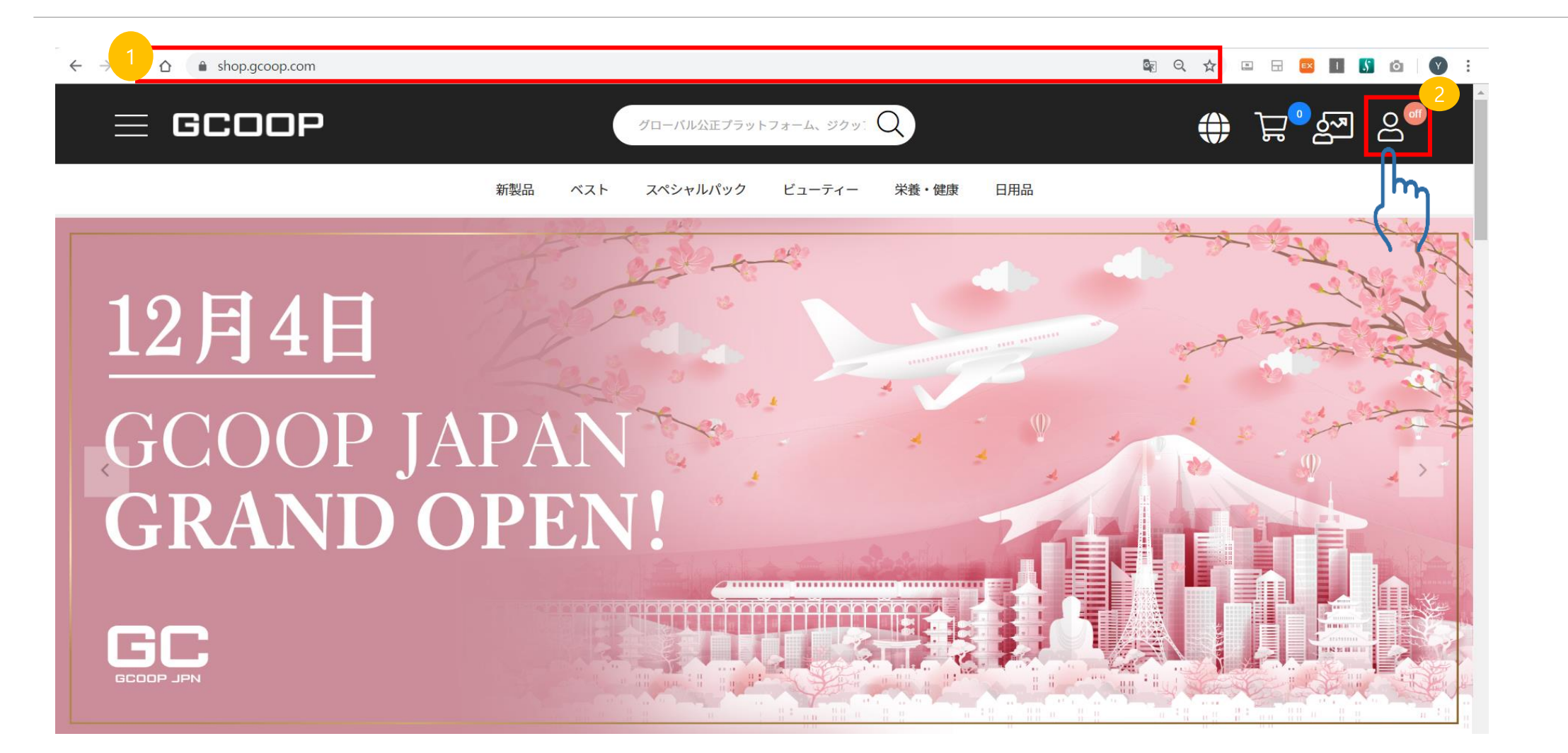

3. 会員番号(ID)及びパスワードを入力後、「ログイン」クリック

4. ログインが完了されると右上段のアイコンが OFF => ON に変更

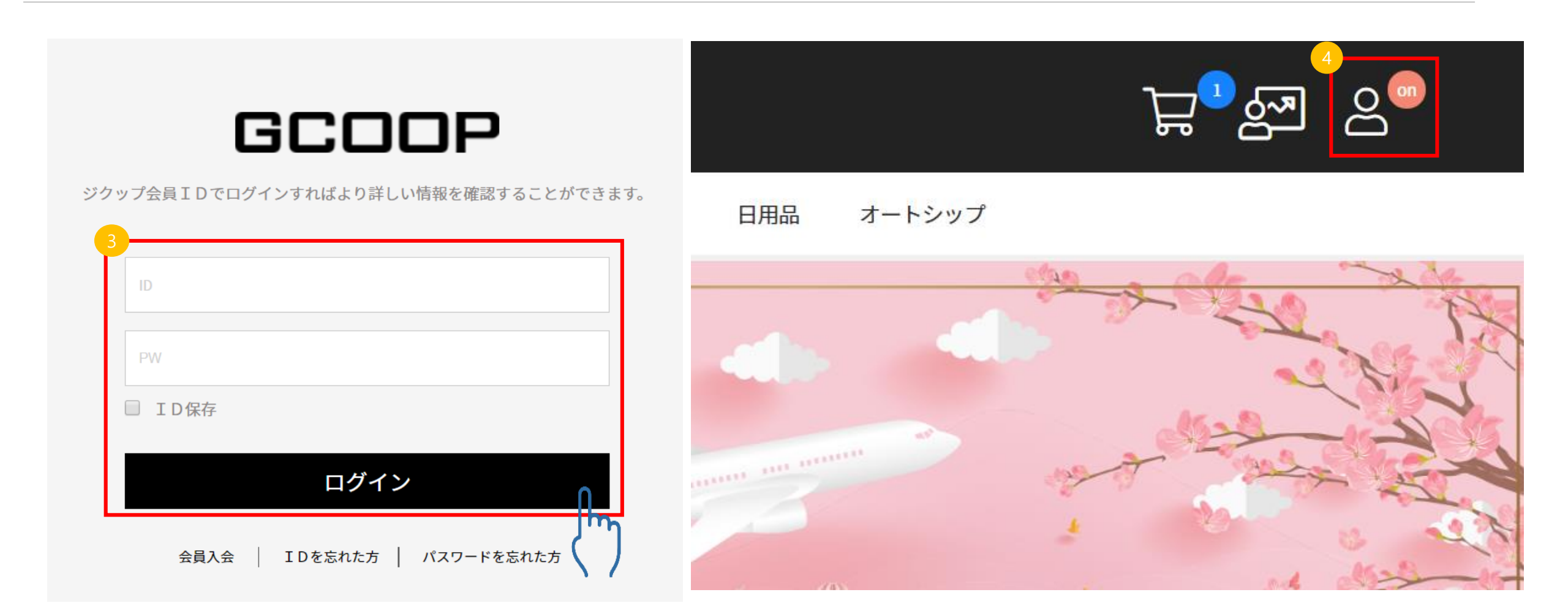

5. 会員価格及びBVが表記された製品購入が可能(数量変更、買い物かごに入れ、詳細製品確認などの機能あり) 1) 製品詳細情報確認 2) 買い物かごに入れる 3) 買い物かごリスト確認

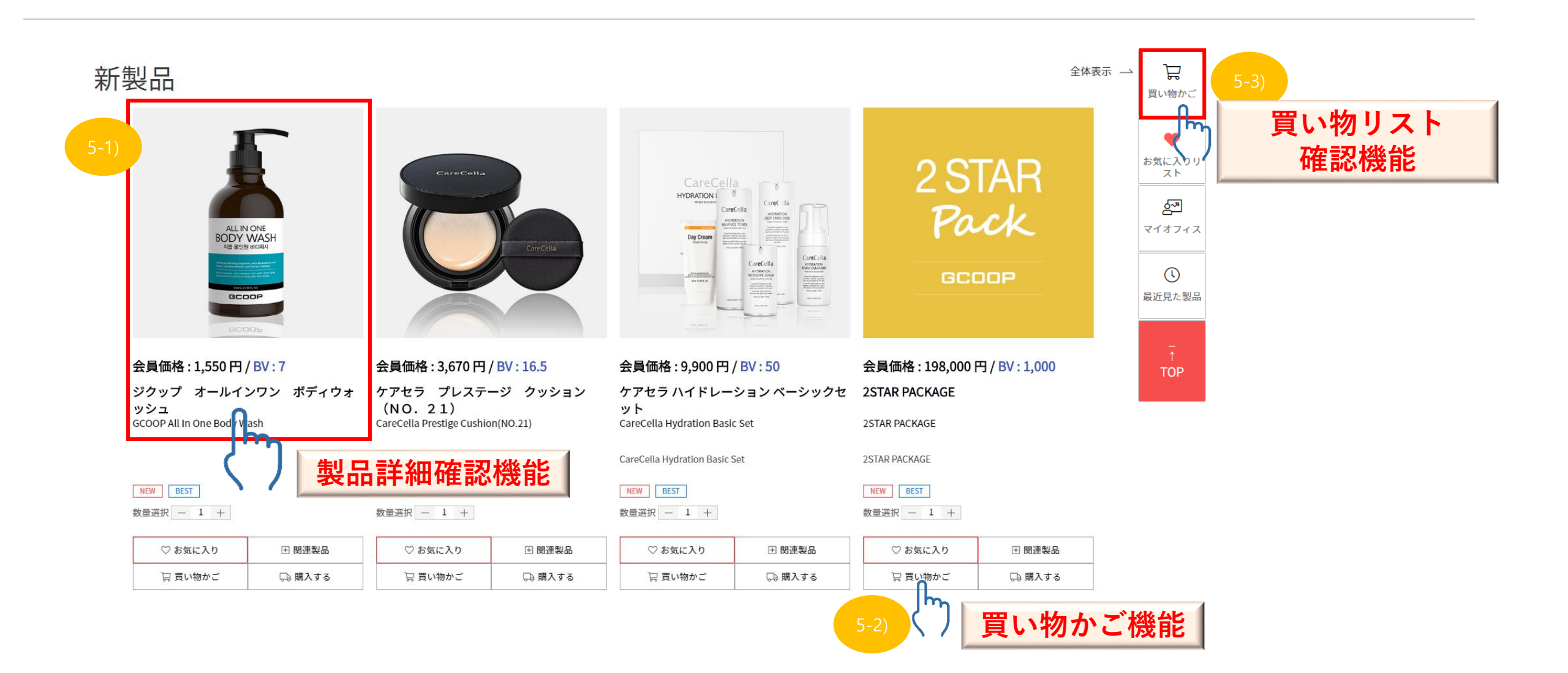

- 6. 5-3) クリック後、買い物かごの製品種類、数量、金額、送料などを確認可能
- 7. 製品選択後、「購入する」クリック

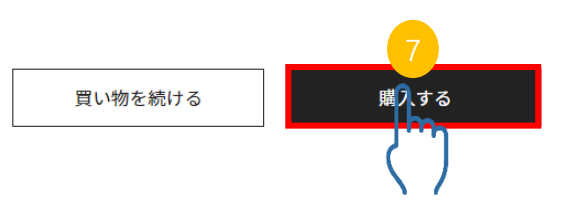

- 8. 購入ページから注文製品、金額など確認
- 9. 配送地の詳細情報入力

| 江又表明 (11                            | 「ノ<br>[スペシャルパック > スペシャルパック] 2STAR PACKAGE                               | 決測                        | <b>月万本</b><br>第方法を選択してください             |                                                |
|-------------------------------------|-------------------------------------------------------------------------|---------------------------|----------------------------------------|------------------------------------------------|
| 2 STAR<br>Pack                      | 2STAR PACKAGE<br>数量:1個                                                  |                           | クレジットカード                               | 振り込み                                           |
| GCOOP                               | 決済金額:198,000/В                                                          | IV: 1,000                 |                                        |                                                |
| 合計金額 1件 / 決済金額: 198,000 / BV: 1,000 |                                                                         | V:1,000<br>有効             | 期限 選択 ▼月/選択 1                          | 「」<br>「」<br>年                                  |
| 注文者情報                               |                                                                         | ^ ×-                      | ルアドレス@                                 |                                                |
|                                     |                                                                         |                           |                                        |                                                |
| 名前                                  | 富仲 信之介                                                                  | 決济                        | 各金額                                    | 198,000                                        |
| 名前<br>住所                            | 富仲信之介           060         -         0051         確認                   | 決済                        | 全額                                     | 198,000  <br>198,000                           |
| 名前<br>住所                            | 富仲信之介       060     -     0051     確認       北海道 札幌市中央区 南一条東             | 決済<br>合計<br>合計            | 各金額<br>十金額<br>HBV                      | 198,000<br>198,000<br>1,000                    |
| 名前<br>住所                            | 富仲 信之介         060       -         051       確認         北海道 札幌市中央区 南一条東 | 決決<br>合計<br>合計<br>送料      | 各金額<br>十金額<br>HBV                      | 198,000<br>198,000<br>1,000<br>0               |
| 名前<br>住所<br>電話                      | 富仲信之介         060       - 0051         確認         北海道札幌市中央区南一条東         | 決決<br>合計<br>合計<br>送料<br>[ | 春金額<br>十金額<br>HBV<br>人<br>」上記の製品の購入条件を | 198,000<br>198,000<br>1,000<br>0<br>を確認及び決済に同意 |

10. 左上段から順次に注文者情報の入力及び確認

(配送地情報入力の際、登録された住所選択又は新しい住所を入力)

|                                                                                             |                                                                                                    | 決済金額     | . 19        |
|---------------------------------------------------------------------------------------------|----------------------------------------------------------------------------------------------------|----------|-------------|
| 名則                                                                                          | 富仲信之介                                                                                                    |          |             |
| 住所                                                                                          | 060 - 0051 確認                                                                                                    | 合計金額     | 19          |
|                                                                                             | 北海道札幌市中央区 南一条束                                                                                                    | 合計BV     |             |
|                                                                                             |                                                                                                    | 送料       |             |
| 電話                                                                                          |                                                                                                    | □ 上記の製品の | 購入条件を確認及び決済 |
| 携帯電話                                                                                        |                                                                                                    | 19       | 98,000円決済   |
|                                                                                             | ±2                                                                                                    |          |             |
| 配送地情朝                                                                                       | 報と同じ 新しい配送地 配送地管理                                                                                                    | ^        |             |
| <b>配送地情</b> 转                                                                               | <b>報</b><br>報と同じ 新しい配送地 配送地管理<br>富仲 信之介                                                                                        | ^        |             |
| <b>配送地情</b> 報<br>① 注文者情報 名前 住所                                                              | 報<br>報と同じ 新しい配送地 配送地管理<br>富仲 信之介<br>060 - 0051 確認                                                                              | ^        |             |
| <b>配送地情</b> 章<br><ul> <li>注文者情報</li> <li>名前</li> <li>住所</li> </ul>                          | 報 報と同じ 新しい配送地 配送地管理 富仲 信之介 060 - 0051 確認 北海道 札幌市中央区 南一条束                                                                       | ^        |             |
| <b>配送地情</b> 幸<br>② 注文者情報 名前 住所                                                              | 報 報と同じ 新しい配送地 配送地管理 富仲信之介 060 0051 確認 北海道 札幌市中央区 南一条束                                                                          | ^        |             |
| <b>配送地情</b> 報<br><ul> <li>注文者情報</li> <li>名前</li> <li>住所</li> <li>電話</li> </ul>              | 報 報と同じ 新しい配送地 副送地管理 富仲 信之介 060 - 0051 確認 北海道 札幌市中央区 南一条束                                                                       |          |             |
| <b>配送地情報</b><br><ul> <li>注文者條報</li> <li>名前</li> <li>住所</li> <li>電話</li> <li>携帯電話</li> </ul> | 報と同じ       新しい配送地       配送地管理         富仲 信之介       060       -         060       -       0051       確認         北海道 札幌市中央区 南一条東 |          |             |

11. 右の該当する決済方法[カード決済/振込]を選択

- 1) カード:カード情報及びメールアドレス入力 2) 振込:メールアドレス入力
- 12.「決済」クリック:決済方法[カード決済/振込]により、ポップアップの決済手続きご案内の通りにお進めいただくと

入力したメールアドレスに決済済みの詳細情報が送られます。

| 注文製品 ( <mark>1</mark> 件 | ŧ) ^                                                           | 11-1)<br>決済方法                                                     | 11-2)<br>決済方法                              |
|-------------------------|----------------------------------------------------------------|-------------------------------------------------------------------|--------------------------------------------|
| 2 STAR<br>Pack          | [スペシャルパック > スペシャルパック] 2STAR PACKAGE<br>2STAR PACKAGE<br>数量:1個  | 決済方法を選択してください<br>クレジットカード 振り込み                                    | 決済方法を選択してください<br>クレジットカード 振り込み             |
| GCOOP                   | 決済金額:198,000 / BV:1,000<br>1件 / <b>決済金額:198,000 / BV:1,000</b> | カード番号                                                             | メールアドレス@                                   |
| 注文者情報                   | ^                                                              | メールアドレス@                                                          | 決済金額 198,000円                              |
| 名前                      | 富仲 信之介                                                         | 決済金額 198,000                                                      | 合計金額     198,000 円       合計BV     1,000 BV |
| 住所                      | 060 - 0051 確認<br>北海道札幌市中央区南一条更                                 | <ul><li>금計金額</li><li>198,000</li><li>금計BV</li><li>1,000</li></ul> | 円 <sup>送料</sup> 0円<br>BV                   |
|                         |                                                                | 送料 0                                                              | 円 上記の製品の購入条件を確認及び決済に同意                     |
| 電話                      |                                                                | 上記の製品の購入条件を確認及び決済に同意                                              | 198,000 円決済                                |
| 携带電話                    |                                                                | 198,000 円決済                                                       |                                            |